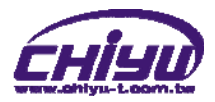

# **BF-430** User Manual

Document Version 1.0 Web Version realcom 2009-02-07 Firmware Version 1.13.00,Apr 4 2011

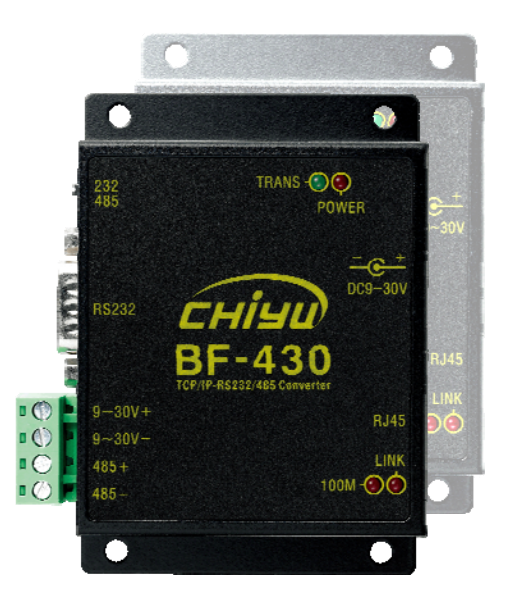

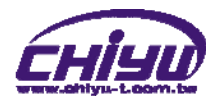

# [Index]

| I      Hardware Introduction          | 1  |
|---------------------------------------|----|
| II ৲ Product Overview                 | 3  |
| III、WEB Login                         | 4  |
| IV、Web Function Instruction           |    |
| One Page Quick Setup                  | 10 |
| Advanced Setup                        | 13 |
| 1      Operation Mode Setup           | 13 |
| (1)TCP Server                         |    |
| (2)TCP Client                         | 14 |
| (3)UDP Server                         | 15 |
| (4)UDP Client                         | 16 |
| 2  Serial Port Setup                  | 17 |
| 3      DDNS Setup                     |    |
| (1)TZ0                                |    |
| (2) Dyndns                            | 19 |
| Management                            | 20 |
| 1      Device Administration Setting  | 20 |
| 2  System Status Monitor              | 21 |
| 3      Backup & Restore Configuration | 22 |
| 4      Firmware Upgrade               | 23 |
| 5 、 PING                              | 24 |

Copyright @ 2011. All Rights Reserved.

All trademarks and trade names are the properties of their respective owners.

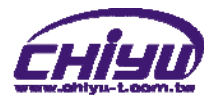

-BF-430-

# I > Hardware Introduction

# Appearance

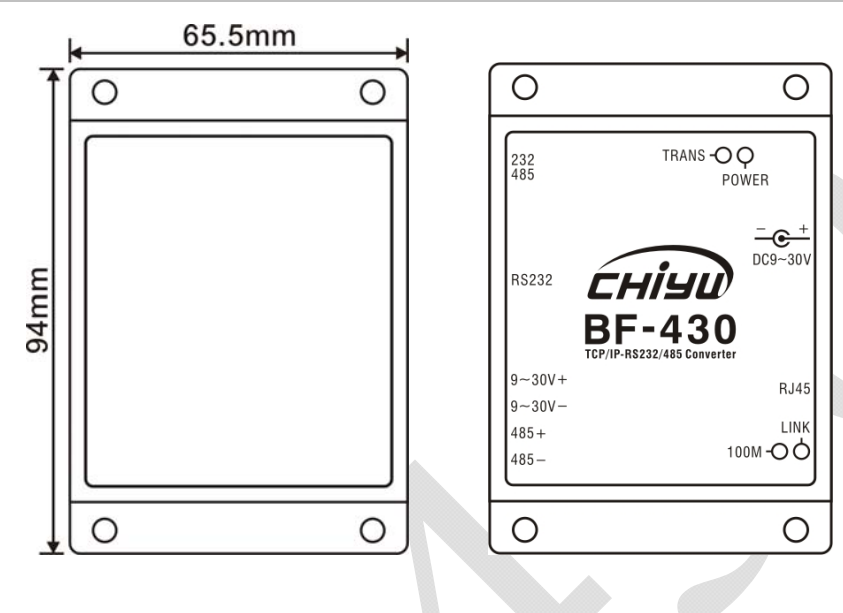

# Specification

| ltem               | Specification                                                       |
|--------------------|---------------------------------------------------------------------|
| Ethernet Interface | 10/100Base-T,half/full duplex                                       |
| Signal Port        | R\$232/485/422                                                      |
| RS232 Signal       | TxD, RxD, RTS, CTS, DTR, DSR, DCD, GND, Baud Rate:1200bps~230.4kbps |
| RS485 Signal       | 2 wire Data+/- (only for BF-430)                                    |
| RS422 Signal       | 4 wire R+/R-/T+/T- (only for BF-430)                                |
| CPU                | 16 bit CPU, 100MHz                                                  |
| Memory             | 256K ROM & 768K SDRAM                                               |
| Watch Dog          | System never halts                                                  |
| I/O Support        | No                                                                  |
| LED                | 4, Power / RXD / TXD / ACT                                          |
| Power              | $DC = \frac{30}{300} mA$                                            |
| Requirement        | DC 9~30V, 300 IIIA                                                  |
| Power              | 300 mA(9)/)                                                         |
| Requirement        | 500m/((5V)                                                          |
| EMI/EMC            | FCC B, CE B                                                         |
| Certification      |                                                                     |
| System             | Operation temperature $0 \sim 65 C$                                 |
| Requirement        | Storage temperature -20 $\sim$ 85 (                                 |
| Surge Bretestion   | Seriel port 15 KV ESD                                               |
| Surge Protection   | Senal port 15 KV ESD                                                |
| Magnetic           | Ethernet port 1.5 KV                                                |
|                    |                                                                     |
| Connector Type     | DB9(IVIale)/KJ-45                                                   |
| Reset Button       | Yes                                                                 |

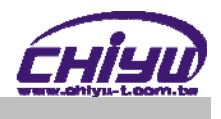

# End point

#### RS-232 pin definition(DB-9)

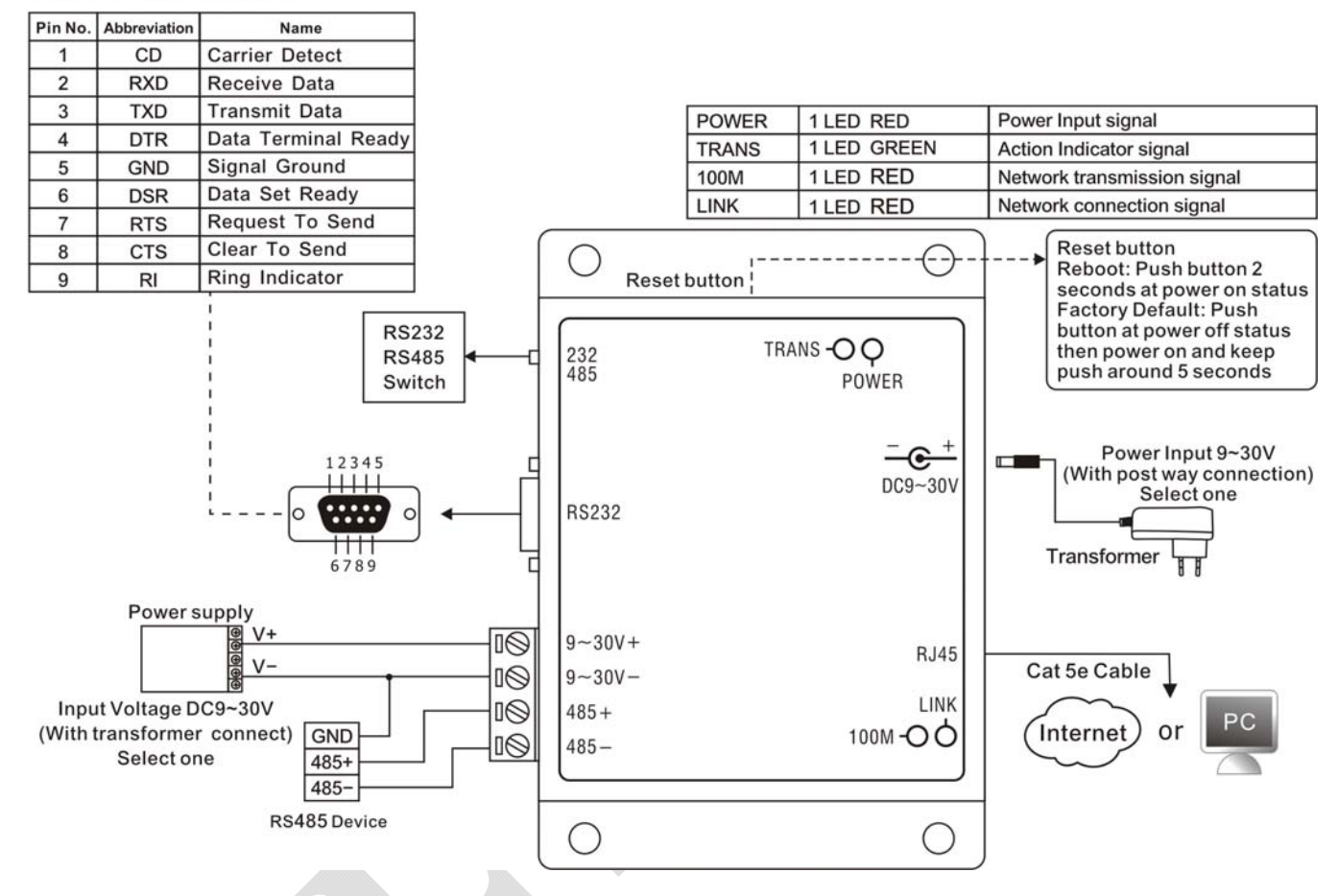

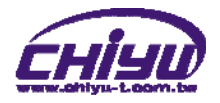

## **II** → **Product Overview**

BF-430 is a RS232/RS485 converter for the integration of system and Ethernet management, designed and applied to enable traditional industrial serial devices to access data and control devices through Ethernet (intranet or internet)

Real time operation system and complete TCP/IP protocol enable CHIYU's BF-430 powerful converter not only providing complete system with highly efficiency but also able to link with network. Easy to install and wire. The Web interface of BF-430 is simple, easily to operate, and without operation system limitation.

#### • Features

- BF-430 support 4 kinds of connection: TCP server / client 及 UDP server / client, Users can select suitable connecting way.
- Support DHCP Client, when activate this function, BF-430 can get TCP/IP default from DHCP Server when the system activates, Includes IP address, default getaway IP and DNS server.
- Support PPPoE, PPPoE is an internet protocol for the link simulation of dial-up connection and remote host.
- Support Dynamic DNS, this enable BF-430 connect with dynamic IP by fixed Domain Name, enable hosts situated in different location to get access to BF-430 through internet.
- Auto detecting 10/100 M Ethernet.
- Enable users to conduct data access or management on BF-430 through various operation system of IE, Netscape browser.
- Allows users to back up and store file system parameter and restore it, for security reasons the backup file will be stored encrypted.

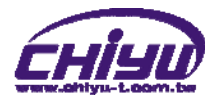

# III > WEB Login

BF-430 contains a HTTP server, thus BF-430 can link and connect through Web browser, and then conduct setting.

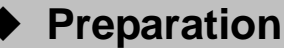

Before conducting BF-430 setting, please assure the following:

- PC has connected to BF-430, and PC and BF-430 are situated in the same WAN with power supplied.
- If the default IP address (192.168.168.125) is occupied by else device, then it is a must to shut down that device first till the setting is over, and then allocate new IP address to BF-430.

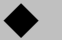

## How to search BF-430

 After installation of BF-430 and network cable is completed, use BF-430's <u>IP Search</u> to search all BF-430 in a certain LAN, or download IP Search tool from <u>CHIYU</u> homepage. Desktop icon as below:

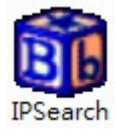

2 · Click IP Search icon, will display a window, as shown:

| Device Name         Location         Model Name         IP Address         Subnet mask         Gateway         MAC /           1         CHIYU         BF430 232/485 TCP/IP Converter         192.168.168.125         255.255.255.0         192.168.168.254         00 0E | CAddr<br>DE E3 |
|----------------------------------------------------------------------------------------------------|----------------|
| I         CHIYU         BF430 232/485 TCP/IP Converter         192.168.168.125         255.255.2         192.168.168.254         00 0E                                                                                                    | DE E3          |
|                                                                                                    |                |
|                                                                                                    |                |
|                                                                                                    |                |
|                                                                                                    |                |
|                                                                                                    |                |
|                                                                                                    |                |
|                                                                                                    |                |
|                                                                                                    |                |
|                                                                                                    |                |
|                                                                                                    |                |
|                                                                                                    |                |
| Refresh                                                                                                    |                |
| Atheros L2 Fast Ethernet 10/100Base-T                                                                                                    |                |
| Subnet Mask : 255 255 0 OB Broadcast                                                                                                    |                |
| Spoific IP Address                                                                                                    |                |
| Gateway: 192 168 168 254 192.168.168.125                                                                                                    |                |
| Subnet Mask : 255.255.255.0 Mac Address : 00 0E E3 01 36 46 PS:                                                                                                    |                |
| IP 192.168.0.0 scan<br>192.168.0.1 192.168.0.255                                                                                                    | 5              |
| IP 192.168.0.66 only scan                                                                                                    | -              |
| Active Route :                                                                                                    |                |
|                                                                                                    |                |

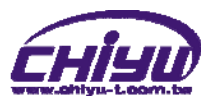

3 While the IP Search window shows up, it will display all BF-430 in LAN, and show its Device name, Location, Model Name, IP Address, Subnet Mark, Gateway, Mac Address. Select particular BF-430, then its related information will appear below the window, as shown:

| theros L2 Fast Ethernet 10/100Base-T                 | Â | IP Address : 192 168 168 125 Search                                                                                |
|------------------------------------------------------|---|----------------------------------------------------------------------------------------------------|
| Controller                                           | E | Subnet Mask : 255 255 0 Broadcast                                                                                  |
| Active Route :                                       |   | Gateway : 192 168 168 254 192.168.168.125                                                                          |
| Subnet Mask : 255.255.255.0<br>Gateway : 192.168.3.1 |   | Mac Address : 00 0E E3 01 36 46 PS:<br>IP 192.168.0.0 scan<br>192.168.0.1*192.168.0.2<br>IP 192.168.0.66 only scan |
| Active Route :                                       | - | Alter 192.168.0.66                                                                                                 |

4 The showed information of BF-430 can be revised directly in the window, the part can be modified: IP Address, Subnet Mask, Gateway. After modification completed (MAC Address can not modify), click Alter then it will display the modified information, as shown:

|                                                                                                    |                                                            |                                   |                                                                                       | 1                 | 1                                                   |                                                                                                    |                             |
|----------------------------------------------------------------------------------------------------|------------------------------------------------------------|-----------------------------------|---------------------------------------------------------------------------------------|-------------------|-----------------------------------------------------|----------------------------------------------------------------------------------------------------|-----------------------------|
| Device Name                                                                                                  | Location                                                   | Model Name                        |                                                                                       | IP Address        | Subnet mask                                         | Gateway                                                                                                    | MAC Add                     |
| CHIYU                                                                                                    |                                                            | BF430 232/485 T                   | CP/IP Converter                                                                       | 192.168.168.125   | 255.255.255.0                                       | 192.168.168.25                                                                                                    | 4 00 OE E3                  |
| Atheros L2 Fast Eth<br>Controller<br>Active Route :<br>IP Addres<br>Subnet M.<br>Gateway :<br>Active Route : | ernet 10/10<br>s : 192.168<br>ask : 255.25<br>: 192.168.3. | IP-Search<br>Success !<br>OBase-T | Please Refresh A<br>OK<br>IP Address :<br>Subnet Mask :<br>Gateway :<br>Mac Address : | gain After 5 Seco | nds !<br>168 . 125<br>255 . 0<br>168 . 254<br>Alter | Refresh<br>Search<br>C Broadcast<br>© Spoific IP Add<br>192.168.068.0125<br>PS:<br>IP 192.168.0.0 scar<br>192.168.0.11192.11<br>IP 192.168.0.66 on<br>192.168.0.66 | ress<br>68.0.255<br>by scan |

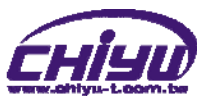

5 · After modification, if want to confirm whether the modification is correct or not, click <u>Refresh</u> button to refresh and check information (Fig-1), click <u>Exit</u> button to leave.(Fig-2)

| Device Name                                                                           | Location                                                         | Model Name    |                                                             | IP Address                                        | Subnet mask                                    | Gateway                                                                                                    | MAC Ad       |
|---------------------------------------------------------------------------------------|------------------------------------------------------------------|---------------|-------------------------------------------------------------|---------------------------------------------------|------------------------------------------------|----------------------------------------------------------------------------------------------------|--------------|
| CHIYU                                                                                 |                                                                  | BF430 232/485 | TCP/IP Converter                                            | 192.168.168.1                                     | 25 255.255.255.0                               | 192.168.168.25                                                                                                    | 4 00 OE E    |
| ]                                                                                     |                                                                  |               |                                                             |                                                   |                                                |                                                                                                    |              |
|                                                                                       |                                                                  |               |                                                             |                                                   |                                                |                                                                                                    |              |
|                                                                                       |                                                                  |               |                                                             |                                                   |                                                |                                                                                                    |              |
|                                                                                       |                                                                  |               |                                                             |                                                   |                                                |                                                                                                    |              |
|                                                                                       |                                                                  |               |                                                             |                                                   |                                                |                                                                                                    |              |
|                                                                                       |                                                                  |               |                                                             |                                                   |                                                |                                                                                                    |              |
|                                                                                       |                                                                  |               |                                                             |                                                   |                                                |                                                                                                    |              |
|                                                                                       |                                                                  |               |                                                             |                                                   |                                                |                                                                                                    |              |
|                                                                                       |                                                                  |               |                                                             |                                                   |                                                |                                                                                                    |              |
| Atheros I 2 East Fl                                                                   | therpet 10/10                                                    | 00Base T      | IP Address :                                                | 192 168                                           | 168 125                                        | Refresh                                                                                                    | Fig-1        |
| Atheros L2 Fast El<br>Controller                                                      | thernet 10/10                                                    | 00Base-T      | IP Address :<br>Subnet Mask :                               | 192 168                                           | 168 . 125                                      | Refresh<br>Search<br>O Broadcast                                                                                                    | Fig-1        |
| Atheros L2 Fast El<br>Controller                                                      | thernet 10/10                                                    | 00Base-T      | IP Address :<br>Subnet Mask :                               | 192  168<br> 255  255                             |                                                | Refresh<br>Search<br>C Broadcast<br>© Spcific IP Add                                                                                                    | Fig-1        |
| Atheros L2 Fast Er<br>Controller<br>Active Route :<br>IP Addre                        | thernet 10/10                                                    | 00Base-T      | IP Address :<br>Subnet Mask :<br>Gateway :                  | 192 [168<br>255 [255<br>192 [168                  | . 168 . 125<br>. 255 . 0<br>. 168 . 254        | Refresh<br>Search<br>© Broadcast<br>© Spcific IP Add<br>[192.168.168.125                                                                                                    | Fig-1        |
| Atheros L2 Fast El<br>Controller<br>Active Route :<br>IP Addre<br>Subnet I<br>Gatewag | thernet 10/10<br>ess : 192.168<br>Mask : 255.21<br>y : 192.168.3 | 00Base-T      | IP Address :<br>Subnet Mask :<br>Gateway :<br>Mac Address : | 192 168<br>255 255<br>192 168<br>00 0E E3 01 36   | [168], [125<br>[255], [0<br>[168], [254]<br>[6 | Refresh<br>Search<br>C Broadcast<br>Spcific IP Add<br>192.168.168.125<br>PS:                                                                                                    | Fig-1        |
| Atheros L2 Fast El<br>Controller<br>Active Route :<br>IP Addre<br>Subnet I<br>Gateway | thernet 10/10<br>ess : 192.168<br>Mask : 255.2<br>y : 192.168.3  | 00Base-T      | IP Address :<br>Subnet Mask :<br>Gateway :<br>Mac Address : | 192 168<br>255 255<br>192 168<br>00 0E E3 01 36 4 | . 168 . 125<br>. 255 . 0<br>. 168 . 254<br>    | Refresh           Search           C           Broadcast           © Spoific IP Add           192.168.168.125           PS:           IP 132.168.0.0 scar           192.168.0.1~132.11 | <b>Fig-1</b> |
| Atheros L2 Fast El<br>Controller<br>Active Route :<br>IP Addre<br>Subnet I<br>Gateway | thernet 10/10<br>ess : 192.168<br>Mask : 255.2<br>y : 192.168.3  | 00Base-T      | IP Address :<br>Subnet Mask :<br>Gateway :<br>Mac Address : | 192 168<br>255 255<br>192 168<br>00 0E E3 01 36   | 168 125<br>255 0<br>168 254                    | Refresh<br>Search<br>© Broadcast<br>© Spcific IP Add<br>[192.168.168.125<br>PS:<br>IP 192.168.0.66 onl<br>192.168.0.66 onl<br>192.168.0.66 onl                                         | <b>Fig-1</b> |

- 6 After modification, the IP address of BF-430 has matched with its WAN, if want to get access into the Web of BF-430, has two methods:
  - (1)Open IP Search, select and double click particular BF-430, then to enter its webpage.
  - (2)While the internet explorer opened, input BF-430 IP address to enter its webpage

#### Remark :

#### WINDOWS XP:

《Step 1》

Click WINDOWS XP my computer My Computer , Open Control Pan Secontrol Panel on the left side, please turn to traditional overview and select network link

《Step 2》

Click LAN, then select content, the link configuration will be shown, click Internet Protocol (TCP/IP), then input the same setting as BF-430, as below figure:

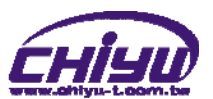

| 🚽 Local Area Connection Properties 🔗 🔀                                                                                 | Internet Protocol (TCP/IP) Properties                                                                                                    |
|----------------------------------------------------------------------------------------------------|----------------------------------------------------------------------------------------------------|
| General Advanced                                                                                                    | General                                                                                                    |
| Connect using:           Image: Why are Accelerated AMD PCNet Ad         Configure                                     | You can get IP settings assigned automatically if your network supports<br>this capability. Otherwise, you need to ask your network administrator for<br>the appropriate IP settings. |
| This connection uses the following items:                                                                              | Obtain an IP address automatically                                                                                                    |
| 🗹 畏 QoS Packet Scheduler 🛛 🔼                                                                                           | ● Use the following IP address:                                                                                                    |
| ☑ 3 Network Monitor Driver                                                                                             | IP address: 1005100510051005 192 . 168 . 168 . 68 . 68                                                                                                    |
| The Internet Protocol (TCP/IP)                                                                                         | Subnet mask: 255 . 255 . 0                                                                                                    |
|                                                                                                    | Default gateway: 192 . 168 . 168 . 1                                                                                                    |
|                                                                                                    | Obtain DNS server address automatically                                                                                                    |
| Transmission Control Protocol/Internet Protocol. The default<br>wide area network protocol that provides communication | Use the following DNS server addresses:                                                                                                    |
| across diverse interconnected networks.                                                                                | Preferred DNS server: 168 . 95 . 1 . 1                                                                                                    |
| Show icon in notification area when connected                                                                          | Alternate DNS server:                                                                                                    |
| Notify me when this connection has limited or no connectivity                                                          | Advanced                                                                                                    |
| OK Cancel                                                                                                    | OK Cancel                                                                                                    |

#### WINDOWS 7:

《Step 1》

Click Windows 7 icon,

select Panel , open and search for ,

Network and Sharing click Alter Interface Card on the upper-left side.

#### 《Step 2》

Click LAN link, select content, then the LAN settings will be shown, click Internet Protocol(TCP/IPv4), then input the same setting as BF-430, as below figure:

| Local Area Connection Properties                                                                       | X      | Internet Protocol Version 4 (TCP/                                                                          | IPv4) Properties                                                                |
|----------------------------------------------------------------------------------------------------|--------|----------------------------------------------------------------------------------------------------|---------------------------------------------------------------------------------|
| Networking                                                                                             |        | General                                                                                                    |                                                                                 |
| Connect using:           Intel(R) PRO/1000 MT Network Connection                                       |        | You can get IP settings assigned<br>this capability. Otherwise, you ne<br>for the appropriate IP settings. | automatically if your network supports<br>eed to ask your network administrator |
| Configu<br>This connection uses the following items:                                                   | re     | Obtain an IP address autom                                                                                 | atically                                                                        |
| Client for Microsoft Networks                                                                          |        | <ul> <li>Ouse the following IP address</li> </ul>                                                          | s:                                                                              |
| QoS Packet Scheduler                                                                                   |        | IP address:                                                                                                | 192 . 168 . 168 . 68                                                            |
| Image: State and Printer Sharing for Microsoft Networks     Image: State Protocol Version 6 (TCP/IPv6) |        | Subnet mask:                                                                                               | 255.255.255.0                                                                   |
| Internet Protocol Version 4 (TCP/IPv4)                                                                 |        | Default gateway:                                                                                           | 192.168.168.1                                                                   |
| <ul> <li>Link-Layer Topology Discovery Responder</li> </ul>                                            |        | Obtain DNS server address                                                                                  | automatically                                                                   |
|                                                                                                    |        | <ul> <li>O Use the following DNS served</li> </ul>                                                         | er addresses:                                                                   |
| Install Uninstall Propertie                                                                            | es     | Preferred DNS server:                                                                                      | 168.95.1.1                                                                      |
| Description<br>Transmission Control Protocol /Internet Protocol. The defa                              | uit l  | Alternate DNS server:                                                                                      | • • • •                                                                         |
| wide area network protocol that provides communication<br>across diverse interconnected networks.      |        | Validate settings upon exit                                                                                | Advanced                                                                        |
| ОК                                                                                                    | Cancel |                                                                                                    | OK Cancel                                                                       |

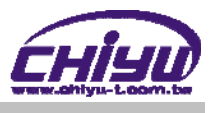

#### $\blacklozenge$

## How to login to BF-430 Web via web browser

- 1 Start Web browser ( ig: WIN 7 IE ), input BF-430's IP Address, for example: use the default BF-430 IP Address: <u>http://192.168.168.125</u>
- 2 · If connection failed, should check:
  - If BF-430 installed and its power supplied properly
  - To examine the LAN connection, can use start tools→Execute→Input cmd open MS-DOS, Input " ping" to test BF-430 connection, input command: ping 192.168.168.125, as shown below:

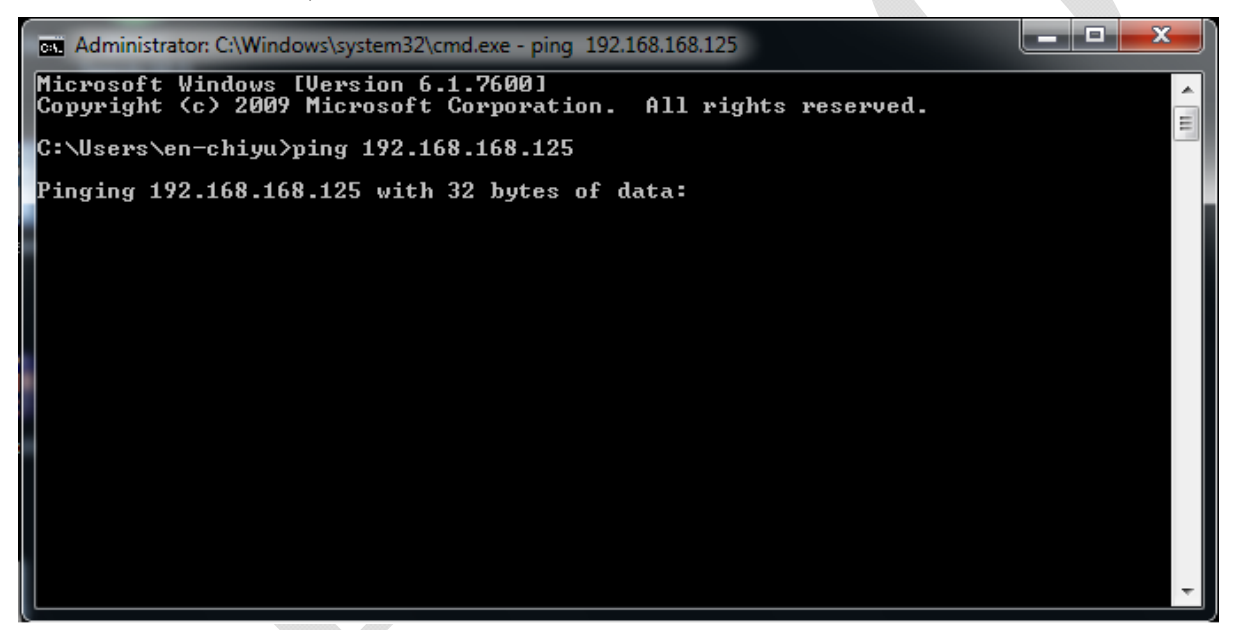

- If no response received, it explains the link has troubles either the connection is not proper or the PC's IP address can not match with BF-430's IP address
- Set the PC's IP address with BF-430's IP address with same segment, if the PC uses fixed IP address, the address must be ranged in: 192.168.168.168.1 ~ 192.168.168.65 or 192.168.168.67 ~ 192.168.168.254, thus it can be compatible with BF-430's default IP address: 192.168.168.125, the Subnet Mask's setting must be: 255.255.255.0, please refer to page 6 ~ 7

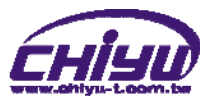

3 If the connection with BF-430 is successful, then it will display a message window for User name and Password, the default for user name and Password is: admin/admin, as shown below:

| Windows Security                                    |                                                                                                    |      |
|-----------------------------------------------------|----------------------------------------------------------------------------------------------------|------|
| The server 192.                                     | 168.3.158 at requires a username and password.                                                           |      |
| Warning: This s<br>sent in an insec<br>connection). | erver is requesting that your username and password<br>ure manner (basic authentication without a secure | lbe  |
|                                                     | User name Password Remember my credentials                                                               |      |
|                                                     | ОК Са                                                                                                    | ncel |

4 • While the user name and password entered, a Web setting interface of BF-430 will be showed, enter it will then display a " **One Page Quick Setup** " page.

| <b>•••</b>                                | One Page Quick Setu                      | ıp (Fixed IP)         |
|-------------------------------------------|------------------------------------------|-----------------------|
| <b>€</b> ¥                                | TYPE: STATIC IP                          | •                     |
| RE-/130                                   | IP Address                               | 192 168 168 125       |
| Main Menu                                 | Subnet mask                              | 255 . 255 . 0         |
| <u>One Page Setup</u>                     | Gateway                                  | 192 . 168 . 168 . 254 |
| Advanced Setup                            | Primary DNS                              | 168 .95 .1 .1         |
| <ul> <li><u>Operation Mode</u></li> </ul> | Serial Port Mod                          | de                    |
| ■ <u>Serial Type</u>                      | Serial Type                              | RS232 -               |
| <u>Dynamic DNS</u>                        | Baud Rate                                | 19200 -               |
| Management                                |                                          | 0 (User Defined)      |
| Device Admin                              | Operation Mod                            | le                    |
| • Device Admin                            | Connection Mode                          | TCP SERVER -          |
| <u>System Status</u>                      | Connection Port Number                   | 50000                 |
| Backup & Restore                          | Remote Host IP Address (For Client Only) | 0.0.0                 |
| <u>Upgrade Firmware</u>                   |                                          | JACK                  |
| • <u>Ping</u>                             |                                          |                       |

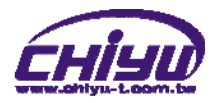

# **IV > Web Function Instruction**

# ♦ One Page Quick Setup

| Pt.                                | One Page Quick Set                       | up (Fixed IP)         |
|------------------------------------|------------------------------------------|-----------------------|
| RE //20                            | IP Address                               | 192 . 168 . 168 . 125 |
| Main Menu                          | Subnet mask                              | 255 .255 .0           |
| <ul> <li>One Page Setup</li> </ul> | Gateway                                  | 192 . 168 . 168 . 254 |
| Advanced Setup                     | Primary DNS                              | 168 .95 .1 .1         |
| Operation Mode                     | Serial Port M                            | ode                   |
| <ul> <li>Serial Type</li> </ul>    | Serial Type                              | RS232 -               |
| <u>Dynamic DNS</u>                 | Baud Rate                                | 19200 -               |
| Management                         | Operation Mo                             | ode                   |
| <u>Device Admin</u>                | Connection Mode                          | TCP SERVER -          |
| <u>System Status</u>               | Connection Port Number                   | 50000                 |
| • Backup & Restore                 | Remote Host IP Address (For Client Only) | 0.0.0                 |
| • <u>Upgrade Firmware</u>          |                                          | BACK                  |
| • Ping                             | -                                        |                       |

## • Function instruction of STATIC IP

| Function               | Description                                                                             |
|------------------------|-----------------------------------------------------------------------------------------|
| IP Address             | Set the IP address of the BF-430 <sup>,</sup> default setting is <b>192.168.168.125</b> |
| Subnet mask            | Set the subnet mask of the BF-430 <sup>,</sup> default setting is <b>255.255.255.0</b>  |
| Gateway                | Set the gateway of the BF-430 , default setting is 192.168.168.254                      |
| Primary DNS            | Set the DNS of the BF-430 , default setting is 168.95.1.1                               |
|                        | Serial Port Mode                                                                        |
| Serial Type            | Set the serial type, RS232 and RS485 for setting , default setting is                   |
| contai type            | RS232                                                                                   |
|                        | 1.Set serial port baud rate, the parameters can be selected : 1200 - 2400 -             |
| Baud Rate              | 4800、9600、19200、38400、57600、115200、230400 and Others                                    |
| Dadu Nale              | 2.After selecting Others , fill custom baud rate into the user defined                  |
|                        | 3.Default setting is <b>19200</b>                                                       |
|                        | Operation Mode                                                                          |
|                        | There are <b>4 modes</b> to set into connection mode, such as :                         |
|                        | TCP Server                                                                              |
| Connection Mode        | TCP Client                                                                              |
|                        | UDP Server                                                                              |
|                        | UDP Client                                                                              |
| Connection Port Number | Set BF-430 connection port number, default setting is 50000                             |
| Remote Host IP Address | 1.Set the remote host IP address, the default setting is 0.0.0.0                        |
| (For Client Only)      | 2.For Client Only                                                                       |

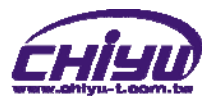

|                                           | One Page Quick Setup (DHCP Client)       |                  |  |
|-------------------------------------------|------------------------------------------|------------------|--|
|                                           | TYPE: DHCP CLIENT -                      |                  |  |
| BF-430                                    | Host Name (optional)                     | СНІУЛ            |  |
| Main Menu                                 | Serial Port Mode                         |                  |  |
| <ul> <li><u>One Page Setup</u></li> </ul> | Serial Type                              | RS232 -          |  |
| Advanced Setup                            |                                          | 19200 -          |  |
| <u>Operation Mode</u>                     | Baud Rate                                | 0 (User Defined) |  |
| <ul> <li><u>Serial Type</u></li> </ul>    | Operation Mode                           |                  |  |
| <u>Dynamic DNS</u>                        | Connection Mode                          | TCP SERVER -     |  |
| Management                                | Connection Port Number                   | 50000            |  |
| • <u>Device Admin</u>                     | Remote Host IP Address (For Client Only) | 0.0.0.0          |  |
| • <u>System Status</u>                    | APPLY CANCEL BACK                        |                  |  |
| <u>Backup &amp; Restore</u>               |                                          |                  |  |
| • Upgrade Firmware                        |                                          |                  |  |
| • <u>Ping</u>                             |                                          |                  |  |
| •                                         |                                          |                  |  |
|                                           |                                          |                  |  |
| Function instructi                        | ion of DHCP CLIENT                       |                  |  |

#### Function instruction of DHCP CLIENT

| Function               | Description                                                                        |  |
|------------------------|------------------------------------------------------------------------------------|--|
| Host Name (optional)   | Fill in the host name , default setting is CHIYU (optional)                        |  |
|                        | Serial Port Mode                                                                   |  |
| Serial Type            | Set the serial type, RS232 and RS485 for setting , default setting is <b>RS232</b> |  |
|                        | 1.Set serial port baud rate, the parameters can be selected : 1200 .               |  |
|                        | 2400、4800、9600、19200、38400、57600、115200、230400 and                                 |  |
| Baud Rate              | Others                                                                             |  |
|                        | 2.After selecting Others , fill custom baud rate into the user defined             |  |
|                        | 3.Default setting is <b>19200</b>                                                  |  |
| Operation Mode         |                                                                                    |  |
|                        | There are <b>4 modes</b> to set into connection mode, such as :                    |  |
|                        | TCP Server                                                                         |  |
| Connection Mode        | TCP Client                                                                         |  |
|                        | UDP Server                                                                         |  |
|                        | UDP Client                                                                         |  |
| Connection Port Number | Set BF-430 connection port number, default setting is 50000                        |  |
| Remote Host IP Address | 1.Set the remote host IP address, the default setting is <b>0.0.0.0</b>            |  |
| (For Client Only)      | 2.For Client Only                                                                  |  |

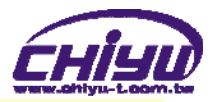

One Page Quick Setup (PPPoE)

| ŶŁ i                                   | One Page Quick Setup (PPPoE)             |                  |  |
|----------------------------------------|------------------------------------------|------------------|--|
|                                        | TYPE: PPPoE                              | •                |  |
| BF-430                                 | User Name                                | (1 - 47)         |  |
| One Page Setup                         | Password                                 | (1 - 35)         |  |
| Advanced Between                       | Service Name (optional)                  | (1 - 47)         |  |
| Operation Mode                         | Close Connection when Idle Time Over     | 0 (seconds)      |  |
| - Covid Turns                          | PPPoE with Fixed IP Address              | DISABLE -        |  |
|                                        | Serial Port Mode                         |                  |  |
| <ul> <li><u>Dynamic DNS</u></li> </ul> | Serial Type                              | R5232 -          |  |
| Management                             |                                          | 19200 -          |  |
| <u>Device Admin</u>                    | Baud Rate                                | 0 (User Defined) |  |
| <u>System Status</u>                   | Operation                                | Operation Mode   |  |
| <u>Backup &amp; Restore</u>            | Connection Mode                          | TCP SERVER -     |  |
| • <u>Upgrade Firmware</u>              | Connection Port Number                   | 50000            |  |
|                                        | Remote Host IP Address (For Client Only) | 0.0.0            |  |
| • <u>Ping</u>                          |                                          |                  |  |
| T                                      | APPLY CANCE                              | EL BACK          |  |

#### Function instruction of PPPoE ( D

| Function                                | Description                                                                       |
|-----------------------------------------|-----------------------------------------------------------------------------------|
| User Name                               | Fill in the user name, up to 47 characters                                        |
| Password                                | Fill in the password, up to 35 characters                                         |
| Service Name (optional)                 | Fill in the service name (optional), up to 47 characters                          |
| Close Connection when                   | <ul> <li>Default setting is 0 second, the range is from 0 ~ 4294967295</li> </ul> |
| Idle Time Over                          | • Keep the connection of BF-430 and ISP always must set the no into               |
|                                         | 0 or the connection with PPPoE will be disabled when Idle time over.              |
| PPPoE with Fixed IP                     | <ul> <li>After selecting ENABLE, fill in fixed IP</li> </ul>                      |
| Address                                 | Default setting is <b>DISABLE</b>                                                 |
| /////////////////////////////////////// | • optional                                                                        |
|                                         | Serial Port Mode                                                                  |
| Serial Type                             | Set the serial type, RS232 and RS485 for setting , default setting is             |
|                                         | RS232                                                                             |
|                                         | 1.Set serial port baud rate, the parameters can be selected : 1200 .              |
|                                         | 2400、4800、9600、19200、38400、57600、115200、230400 and                                |
| Baud Rate                               | Others                                                                            |
|                                         | 2.After selecting <b>Others</b> , fill custom baud rate into the user defined     |
|                                         | 3.Default setting is <b>19200</b>                                                 |
|                                         | Operation Mode                                                                    |
|                                         | There are <b>4 modes</b> to set into connection mode, such as :                   |
|                                         | TCP Server                                                                        |
| Connection Mode                         | TCP Client                                                                        |
|                                         | • UDP Server                                                                      |
|                                         | UDP Client                                                                        |
| Connection Port Number                  | Set BF-430 connection port number, default setting is <b>50000</b>                |
| Remote Host IP Address                  | 1.Set the remote host IP address, the default setting is <b>0.0.0.0</b>           |
| (For Client Only)                       | 2.For Client Only                                                                 |

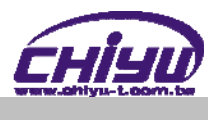

# Advanced Setup

# 1 • Operation Mode Setup

# (1)TCP Server

| Pt,                                    | Operation Mode Setup (TCP Server) |                    |
|----------------------------------------|-----------------------------------|--------------------|
| BF-430                                 | Local Listen Port Number          | 50000              |
| Main Menu<br>• <u>One Page Setup</u>   | Close Connection When Remote Idle | 100 (seconds)      |
| Advanced Setup                         | Access Password                   | (maxien 31)        |
| <ul> <li>Operation Mode</li> </ul>     | Keep Alive Check                  | 🖲 Disable 🔿 Enable |
|                                        | Max TCP Connection                | 1 -                |
| <ul> <li><u>Serial Type</u></li> </ul> | Real COM                          | ENABLE             |
| <ul> <li><u>Dynamic DNS</u></li> </ul> | E                                 |                    |
| Management                             |                                   |                    |
| • <u>Device Admin</u>                  |                                   |                    |
| <u>System Status</u>                   |                                   |                    |
| • Backup & Restore                     |                                   |                    |
| Upgrade Firmware                       |                                   |                    |

## • Function instruction

• <u>Ping</u>

| Function                             | Description                                                                                                    |
|--------------------------------------|----------------------------------------------------------------------------------------------------|
| Local Listen Port Number             | <ul> <li>If data transmit thru TCP/IP remote command, must select Serial<br/>Server Mode into TCP SERVER and set LISTEN PORT NUMBER<br/>into the same value with monitoring side.</li> <li>Default setting is 50000</li> </ul>                                            |
| Close Connection When<br>Remote Idle | <ul> <li>The default setting of close connection time is 100 seconds and the range is from 0 ~ 32768</li> <li>The value must set to be 0 if you want to keep BF-430 connect with monitoring side or the connection will be off automatically when remote idle.</li> </ul> |
| Access Password                      | <ul> <li>Make sure the data secure, user must set the code for<br/>management. User must inset the correct password and process<br/>the further procedure after authority.</li> <li>up to <b>31</b> characters</li> </ul>                                                 |
| Keep Alive Check                     | <ul> <li>Set Enable or Disable keep alive check function <sup>,</sup> default setting is <b>Disable</b></li> <li>While keep alive check enable, the pin packet will be send to Gateway every <b>30 seconds</b> to make cure the connection.</li> </ul>                    |
| Max TCP Connection                   | The maximum TCP connection is <b>4 sets</b> , default setting is <b>1</b>                                                                                                    |
| Real COM                             | When using the <b>Virtual COM</b> , if you need BF-430 with VCOM to send each other RTS / CTS, DTR / DSR signal, this option must be checked                                                                                                    |

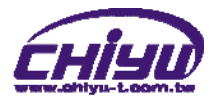

# (2)TCP Client

| <b>R</b>                                  | Operation Mode Setup (TCP Client) |                          |
|-------------------------------------------|-----------------------------------|--------------------------|
| BF-430                                    | Remote Connection Port Number     | 50000 (0 - 65535)        |
| Main Menu  One Page Setup                 | Remote Host IP Address            | 0.0.0                    |
|                                           | TCP Connection                    | Start Up   Any Character |
| Advanced Setup                            |                                   | APPLY CANCEL BACK        |
| <ul> <li><u>Operation Mode</u></li> </ul> |                                   |                          |
| <u>Serial Type</u>                        |                                   |                          |
|                                           |                                   |                          |
| <ul> <li><u>Dynamic DNS</u></li> </ul>    |                                   |                          |
| Management                                |                                   |                          |
| <u>Device Admin</u>                       |                                   |                          |
| System Status                             |                                   |                          |
| <u>- System Status</u>                    |                                   |                          |
| <u>Backup &amp; Restore</u>               |                                   |                          |
| Upgrade Firmware                          |                                   |                          |
| <u>opproduct manade</u>                   |                                   |                          |
| • Ping                                    |                                   |                          |
|                                           |                                   |                          |
| •                                         |                                   |                          |
|                                           |                                   |                          |
| Function instruct                         | ion                               |                          |

| Function                      | Description                                                        |
|-------------------------------|--------------------------------------------------------------------|
| Pamata Connection Port Number | Set the remote connection port number $^{,}$ the range is 0 $\sim$ |
| Remote Connection Fort Number | 65535 · default setting is 50000                                   |
| Remote Host IP Address        | Set remote host IP address , default setting is 0.0.0.0            |
|                               | There are 2 modes to set TCP connection to server :                |
|                               | 1.Start Up : This mode means when BF-430 enable, it will           |
|                               | build the TCP connection with SERVER immediately. It               |
|                               | will automatically build the TCP connection after disable          |
| TCP Connection                | and then re-connect again.                                         |
|                               | 2.Any Character : This mode means only when BF-430                 |
|                               | receives data from RS232/485, it will build TCP                    |
|                               | connection with SERVER. TCP connection will be disable             |
|                               | if not receiving the data from RS232/485.                          |

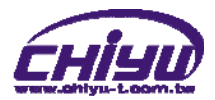

# (3)UDP Server

|                                           | Оре                      | ration Mode Setup (UDP Server) |  |
|-------------------------------------------|--------------------------|--------------------------------|--|
| ТМ                                        |                          | MODE: UDP SERVER -             |  |
| BF-430                                    | Local Listen Port Number | 50000 (0 - 65535)              |  |
| Main Menu                                 |                          |                                |  |
| <ul> <li><u>One Page Setup</u></li> </ul> |                          | APPLY CANCE BACK               |  |
| Advanced Setup                            |                          |                                |  |
| <ul> <li>Operation Mode</li> </ul>        |                          |                                |  |
| <ul> <li><u>Serial Type</u></li> </ul>    |                          |                                |  |
| ■ <u>Dynamic DNS</u> ■                    |                          |                                |  |
| Management                                |                          |                                |  |
| <u>Device Admin</u>                       |                          |                                |  |
| <u>System Status</u>                      |                          |                                |  |
| <u>Backup &amp; Restore</u>               |                          |                                |  |
| • Upgrade Firmware                        |                          |                                |  |
| • Ping                                    |                          |                                |  |
| •                                         |                          |                                |  |
|                                           |                          |                                |  |
| Function instruct                         | tion                     |                                |  |

| Function                 | Description                                                                                                    |
|--------------------------|----------------------------------------------------------------------------------------------------|
| Local Listen Port Number | <ul> <li>If data transmit thru UDP remote command, must select<br/>Serial Server Mode into UDP SERVER and set LISTEN<br/>PORT NUMBER into the same value with monitoring side.</li> <li>Default setting is 50000</li> </ul> |

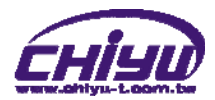

# (4)UDP Client

| <b>ب</b>                             | Operation Mode Setup (UDP Client) |             |                      |
|--------------------------------------|-----------------------------------|-------------|----------------------|
| BF-430                               | Remote Connection Port Number     | 5000        | 0 <b>(0 - 65535)</b> |
| Main Menu<br>• <u>One Page Setup</u> | Remote Host IP Address            | 0           | .0.0.0               |
| Advanced Setup                       |                                   | APPLY CANCE | L BACK               |
| Operation Mode                       |                                   |             |                      |
| <u>Serial Type</u>                   |                                   |             |                      |
| <u>Dynamic DNS</u>                   | ÷                                 |             |                      |
| <u>Device Admin</u>                  |                                   |             |                      |
| <u>System Status</u>                 |                                   |             |                      |
| <u>Backup &amp; Restore</u>          |                                   |             |                      |
| <u>Upgrade Firmware</u>              |                                   |             |                      |
| • Ping                               |                                   |             |                      |
|                                      |                                   |             |                      |
| Function instru                      | iction                            |             |                      |

| Function                      | Description                                                    |
|-------------------------------|----------------------------------------------------------------|
| Demote Connection Dart Number | Set the remote connection port number $^{,}$ the range is 0 ~  |
| Remote Connection Port Number | 65535 , default setting is <b>50000</b>                        |
| Remote Host IP Address        | Set the remote host IP address, the default setting is 0.0.0.0 |

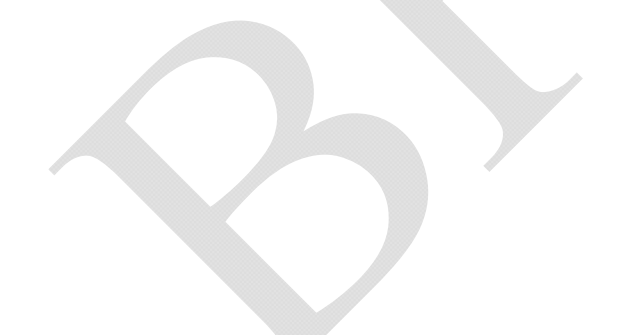

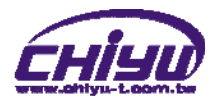

# 2 · Serial Port Setup

| Eyt 1                                     | Serial P                      | ort Setup                            |  |
|-------------------------------------------|-------------------------------|--------------------------------------|--|
|                                           | Serial Type                   | R5232 -                              |  |
| BF-430                                    | Baud Rate                     | 19200 -                              |  |
| матп мепи                                 |                               | 0 (User Defined)                     |  |
| <ul> <li><u>One Page Setup</u></li> </ul> | Data Bits                     | 8 -                                  |  |
| Advanced Setup                            | Parity Check                  | None -                               |  |
| <ul> <li>Operation Mode</li> </ul>        | Stop Bits                     |                                      |  |
| <ul> <li><u>Serial Type</u></li> </ul>    | Flow Control                  | None -                               |  |
| <ul> <li><u>Dynamic DNS</u></li> </ul>    | Force Packet Transmit Time    | 0 (0 - 65535)ms                      |  |
| Management                                | Force Packet Transmit Length  | 0 (0 - 65535)bytes                   |  |
| <u>Device Admin</u>                       | Delimiter 1                   | 0x 00 (HEX) © Enable ® Disable       |  |
| • <u>System Status</u>                    | Delimiter 2                   | 0x 00 (HEX) © Enable © Disable       |  |
| <u>Backup &amp; Restore</u>               | RS485 Transmission Delay Time | 0 (0 - 65535)us Note: for RS485 only |  |
| Upgrade Firmware                          | APPLY C                       | ANCEL BACK                           |  |

#### Function instruction •

+

< \_\_\_\_\_

• <u>Ping</u>

| • Function instruction               |                                                                                                    |
|--------------------------------------|----------------------------------------------------------------------------------------------------|
| Function                             | Description                                                                                                    |
| Serial Type                          | Set the serial type, RS232 and RS485 for setting , default setting is RS232                                                                                                    |
| Baud Rate                            | <ol> <li>Set serial port baud rate, the parameters can be selected : 1200 × 2400 × 4800 × 9600 × 19200 × 38400 × 57600 × 115200 × 230400 and Others</li> <li>After selecting Others, fill custom baud rate into the user defined</li> <li>Default setting is 19200</li> </ol> |
| Data Bits                            | Set the data bits , 5,6,7,8 parameters can be selected, default setting is 8                                                                                                    |
| Parity Check                         | <ul> <li>Set the parity check · 4 parameters can be selected :<br/>1.odd<br/>2.Even<br/>3.Mark<br/>4.Space</li> <li>Default setting is None</li> </ul>                                                                                                    |
| Stop Bits                            | Set the stop bits - 1,2 parameters can be selected, default setting is 1                                                                                                    |
| Flow Control                         | Set the flow control , 2 parameters can be selected :<br>• Xon/Xoff : Software flow control<br>• CTS/RTS : Hardware flow control<br>• Default setting is <b>None</b>                                                                                                    |
| Force Packet Transmit Time<br>(ms)   | <ul> <li>Force packet transmit time</li> <li>The minimum setting is 0 ms of setting serial interval between data. Default setting is 0, the range is 0~65535ms</li> </ul>                                                                                                    |
| Force Packet Transmit Length (bytes) | <ul> <li>Force packet transmit length.</li> <li>The serial set length of data transmission range is from 0~ 65535 bytes, the default setting is 0</li> </ul>                                                                                                    |
| Delimiter 1                          | <ul> <li>Set the transmission data end by identified delimiter and if your transmission data includes the identified delimiter, BF-430 will send out packet at once.</li> <li>Default setting is <b>disabled</b>. The range is from 0x00 ~ 0xFF</li> </ul>                    |
| Delimiter 2                          | <ul> <li>Set the transmission data end by identified delimiter and if your transmission data includes the identified delimiter, BF-430 will send out packet at once.</li> <li>Default setting is <b>disabled</b>. The range is from 0x00 ~ 0xFF</li> </ul>                    |
| RS485 Transmission Delay             | Set the RS485 transmission delay time, range is $0 \sim 65535$ us, the default setting is $0$                                                                                                    |

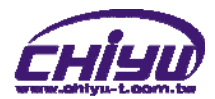

# 3 • DDNS Setup

# (1)TZ0

| Pt.                                  | DDNS Services: 120         |                           |
|--------------------------------------|----------------------------|---------------------------|
| BF-430                               | Email Address:             | (maximum 47)              |
| Main Menu<br>• <u>One Page Setup</u> | Password key:              | (maximum 31)              |
| Advanced Setup                       | Device DNS Name:           | (ex.                      |
| Operation Mode     Serial Type       |                            | hostname.tzo.com)         |
| <u>Dynamic DNS</u>                   | Registry IP Address :<br>≡ | 192.168.168.125           |
| Management                           | Status ·                   | DDNS function is disabled |
| <u>Device Admin</u>                  |                            |                           |
| Backup & Restore                     |                            |                           |
| • <u>Upgrade Firmware</u>            |                            |                           |
| • <u>Ping</u>                        |                            |                           |
| - III - F                            |                            |                           |
| Function instruction                 | on                         |                           |

| Function            | Description                                                               |
|---------------------|---------------------------------------------------------------------------|
| E-mail Address      | Fill in the E-mail address for DDNS , up to 47 characters                 |
| Password key        | Fill in the password key for DDNS, up to <b>31</b> characters             |
| Device DNS Name     | Fill in the device DNS name , for example : hostname.tzo.com              |
| Pogistry IP Addross | Display the registry IP address - when DDNS is enabled, It will show the  |
| Registry IF Address | registry IP address                                                       |
| Statua              | Display DNS Serve status , when DDNS server does not enable ,it will show |
| Sialus              | "DDNS function is disabled"                                               |
|                     |                                                                           |

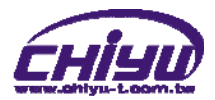

# (2) Dyndns

| ₽t.                                               | DDNS Services: Dyndns |                           |             |
|---------------------------------------------------|-----------------------|---------------------------|-------------|
| BF-430                                            | Username:             | m)                        | 1aximum 31) |
| <u>One Page Setup</u>                             | Password:             | (ma                       | ximum 31)   |
| Advanced Setup <ul> <li>Operation Mode</li> </ul> | Device DNS Name:      | hostname.dyndns.org)      | (ex.        |
| Serial Type                                       | Registry IP Address : | 0.0.0.0                   |             |
| <u>Dynamic DNS</u> Mana gement                    |                       |                           |             |
| <u>Device Admin</u>                               | Status :              | DDNS function is disabled |             |
| System Status                                     |                       | APPLY CANCEL BACK         |             |
| Backup & Restore                                  |                       |                           |             |
| Upgrade Firmware                                  |                       |                           |             |
| • <u>Ping</u>                                     |                       |                           |             |
| < )                                               |                       |                           |             |

#### **Function instruction** •

 $\mathbf{Y}$ 

| Function instruction |                                                                           |  |
|----------------------|---------------------------------------------------------------------------|--|
| Function             | Description                                                               |  |
| Username             | Fill in the username for DDNS, up to <b>31</b> characters                 |  |
| Password             | Fill in the password for DDNS, up to <b>31</b> characters                 |  |
| Device DNS Name      | Fill in the device DNS name , for example : hostname.dyndns.org           |  |
| Degistry ID Address  | Display the registry IP address , when DDNS is enabled, It will show the  |  |
| Registry IP Address  | registry IP address                                                       |  |
| Statua               | Display DNS Serve status , when DDNS server does not enable ,it will show |  |
| Sidius               | "DDNS function is disabled"                                               |  |

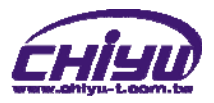

# ♦ Management

# **1 · Device Administration Setting**

| í í                                                              | Dev                                                                                                    | ice Administration Setting                    |       |
|------------------------------------------------------------------|----------------------------------------------------------------------------------------------------|-----------------------------------------------|-------|
| BF-430<br>Main Menu<br>• <u>One Page Setup</u><br>Advanced Setup | Block Standard Http Port(80)<br>Management<br>Device Management IP Address<br>Device Hostname<br>Device Location | UNBLOCK      BLOCK  192 .168 .200 .200  CHIYU | APPLY |
| Operation Mode                                                   | · · · · · · · · · · · · · · · · · · ·                                                                            | User Name                                     |       |
| ■ <u>Serial Type</u>                                             |                                                                                                    | Password Change                               |       |
| <u>Dynamic DNS</u>                                               | Administrator Password                                                                                           | Password Contirm                              | APPLY |
| Management                                                       |                                                                                                    |                                               |       |
| <u>Device Admin</u>                                              | Block Ping Request                                                                                               |                                               | APPLY |
| <u>System Status</u>                                             | MAC Address Change                                                                                               | 00 :00 :00 :00 :00                            | APPLY |
| <u>Backup &amp; Restore</u>                                      | Reset System to Factory Default                                                                                  | TORY DEFAULT                                  |       |
| <u>Upgrade Firmware</u>                                          | Reboot System REBOOT                                                                                             |                                               |       |
| • <u>Ping</u>                                                    |                                                                                                    | BACK                                          |       |
|                                                                  |                                                                                                    |                                               |       |
| Function instruction                                             |                                                                                                    |                                               |       |

| Function                | Description                                                                                    |
|-------------------------|------------------------------------------------------------------------------------------------|
|                         | <ul> <li>Select unblock or block standard http port <sup>,</sup> default setting is</li> </ul> |
| Block Standard Http     | UNBLOCK(80)                                                                                    |
| Port(80) Management     | • If other port sequence has to be set, select BLOCK, and then fill in the                     |
|                         | port sequence.                                                                                 |
| Device Management IP    | Display and set the device management IP address , default setting is                          |
| Address                 | 192.168.200.200                                                                                |
| Device Hostname         | Fill in the device hostname, default setting is CHIYU                                          |
| Device Location         | Fill in the device location , default setting is <b>blank</b>                                  |
|                         | <ul> <li>User Name : Fill in the user name</li> </ul>                                          |
| Administrator Decoverd  | <ul> <li>Password Change : Change the password, for security reasons,</li> </ul>               |
| Auministrator Passworu  | please fill in a new password to replace the default management                                |
|                         | Password Confirm : Confirm the new password                                                    |
| Block Ping Request      | Select unblock or block ping request function , default setting is <b>unblock</b>              |
|                         | If you want to change the MAC address, fill in the new MAC                                     |
| MAC Address Change      | address                                                                                        |
| Reset System to Factory | Execute this function will reset system to factory default                                     |
| Default                 |                                                                                                |
| Reboot System           | Execute this function will reboot system                                                       |

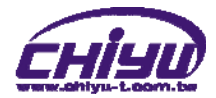

# 2 • System Status Monitor

| <b>Pt</b>                                 |  |
|-------------------------------------------|--|
| BF-430                                    |  |
| Main Menu                                 |  |
| <ul> <li><u>One Page Setup</u></li> </ul> |  |
| Advanced Setup                            |  |
| <ul> <li><u>Operation Mode</u></li> </ul> |  |
| <ul> <li><u>Serial Type</u></li> </ul>    |  |
| <ul> <li><u>Dynamic DNS</u></li> </ul>    |  |
| Management                                |  |
| • <u>Device Admin</u>                     |  |
| <u>System Status</u>                      |  |
| <u>Backup &amp; Restore</u>               |  |
| • <u>Upgrade Firmware</u>                 |  |
| • <u>Ping</u>                             |  |
|                                           |  |
| < <u> </u>                                |  |

#### BF-430 Status Monitor

| System Status                                                                                                    |                                                                                                    |                                                                                                    |
|----------------------------------------------------------------------------------------------------|----------------------------------------------------------------------------------------------------|----------------------------------------------------------------------------------------------------|
| Product Name:                                                                                                    | BF430 232/485 TCP/IP Converter                                                                                                    |                                                                                                    |
| Firmware Version:                                                                                                    | 1.13.00,Apr 4 2011                                                                                                    |                                                                                                    |
| System Up Time:                                                                                                    | System Up Time: 2H:30M:31S                                                                                                    |                                                                                                    |
| Ethernet Status                                                                                                    |                                                                                                    |                                                                                                    |
| IP Configuration Mode:                                                                                                  | STATIC IP                                                                                                    |                                                                                                    |
| Operation Mode:                                                                                                    | TCF                                                                                                    | P SERVER                                                                                                    |
| Connection Port:                                                                                                    |                                                                                                    | 50000                                                                                                    |
| MAC Address:                                                                                                    | 00:0e                                                                                                    | :e3:01:36:46                                                                                                    |
| IP Address:                                                                                                    | 192.                                                                                                    | 168.168.125                                                                                                    |
| Subnet mask:                                                                                                    | 255                                                                                                    | .255.255.0                                                                                                    |
| Default Gateway:                                                                                                    | 192.                                                                                                    | 168.168.254                                                                                                    |
| Primary DNS:                                                                                                    | 168.95.1.1                                                                                                    |                                                                                                    |
| STATUS:                                                                                                    | Up                                                                                                    |                                                                                                    |
| Serial Status                                                                                                    |                                                                                                    |                                                                                                    |
| Serial                                                                                                    | Status                                                                                                    |                                                                                                    |
| Serial<br>Serial Type:                                                                                                  | Status                                                                                                    | R\$232                                                                                                    |
| Serial<br>Serial Type:<br>Baud Rate:                                                                                    | Status                                                                                                    | R S232<br>19200                                                                                                    |
| Serial<br>Serial Type:<br>Baud Rate:<br>Data Bits:                                                                      | Status                                                                                                    | R S232<br>19200<br>8                                                                                                   |
| Serial<br>Serial Type:<br>Baud Rate:<br>Data Bits:<br>Parity Check:                                                     | Status                                                                                                    | R S232<br>19200<br>8<br>none                                                                                           |
| Serial<br>Serial Type:<br>Baud Rate:<br>Data Bits:<br>Parity Check:<br>Stop Bits:                                       | Status                                                                                                    | RS232<br>19200<br>8<br>none<br>1                                                                                       |
| Serial<br>Serial Type:<br>Baud Rate:<br>Data Bits:<br>Parity Check:<br>Stop Bits:<br>Flow Control:                      | Status                                                                                                    | R S232<br>19200<br>8<br>none<br>1<br>None                                                                              |
| Serial<br>Serial Type:<br>Baud Rate:<br>Data Bits:<br>Parity Check:<br>Stop Bits:<br>Flow Control:<br>Sta               | Status                                                                                                    | R S232<br>19200<br>8<br>none<br>1<br>None                                                                              |
| Serial<br>Serial Type:<br>Baud Rate:<br>Data Bits:<br>Parity Check:<br>Stop Bits:<br>Flow Control:<br>Sta               | Status Status St | R S232<br>19200<br>8<br>none<br>1<br>None<br>118152 bytes                                                              |
| Serial<br>Serial Type:<br>Baud Rate:<br>Data Bits:<br>Parity Check:<br>Stop Bits:<br>Flow Control:<br>Sta<br>Ethernet : | Status Status tistic TX Bytes: TX Packets:                                                                                                    | R \$232<br>19200<br>8<br>none<br>1<br>None<br>118152 bytes<br>204 packets                                              |
| Serial Serial Type: Baud Rate: Data Bits: Parity Check: Stop Bits: Flow Control: Star Ethernet :                        | Status Status tistic TX Bytes: TX Packets: RX Bytes:                                                                                                    | R \$232<br>19200<br>8<br>none<br>1<br>None<br>118152 bytes<br>204 packets<br>9999445 bytes                             |
| Serial Serial Type: Baud Rate: Data Bits: Parity Check: Stop Bits: Flow Control: Sta Ethernet :                         | Status<br>Listic<br>TX Bytes:<br>TX Packets:<br>RX Bytes:<br>RX Packets:                                                                                                    | R S232<br>19200<br>8<br>none<br>1<br>None<br>118152 bytes<br>204 packets<br>9999445 bytes<br>106201 packets            |
| Serial Serial Type: Baud Rate: Data Bits: Parity Check: Stop Bits: Flow Control: Sta Ethernet :                         | Status Status St | R S232<br>19200<br>8<br>none<br>1<br>None<br>118152 bytes<br>204 packets<br>9999445 bytes<br>106201 packets<br>0 bytes |

| Function              | Description                                                                         |  |
|-----------------------|-------------------------------------------------------------------------------------|--|
| Product Name          | Display the product name : BF-430 232/485 TCP/IP Converter                          |  |
| Firmware Version      | Display the firmware version : 1,13,00 Apr 4 2011                                   |  |
| System Up Time        | Display system up time , the sequence is <b>hour/minute/second</b>                  |  |
|                       | Ethernet Status                                                                     |  |
| IP Configuration Mode | Display the IP configuration , default setting is <b>STATIC IP</b>                  |  |
| Operation Mode        | Display the operation mode , default setting is <b>TCP SERVER</b>                   |  |
| Connection Port       | Display the connection port , default setting is <b>50000</b>                       |  |
| MAC Address           | Display the MAC address of BF-430                                                   |  |
| IP Address            | Display BF-430 address, default setting is 192.168.168.125                          |  |
| Subnet mask           | Display BF-430 Subnet mask, default setting is 255.255.255.0                        |  |
| Default Gateway       | Display BF-430 Default Gateway, default setting is 192.168.168.254                  |  |
| Primary DNS           | Display BF-430 Primary DNS address, default setting is 168.95.1.1                   |  |
| STATUS                | Display BF-430 internet status                                                      |  |
| Serial Status         |                                                                                     |  |
| Serial Type           | Display Serial type, default setting is RS232                                       |  |
| Baud Rate             | Display Baud Rate, default setting is <b>19200</b>                                  |  |
| Data Bits             | Display Data Bits, default setting is 8                                             |  |
| Parity Check          | Display Parity Check, default setting is <b>None</b>                                |  |
| Stop Bits             | Display Stop Bits, default setting is 1                                             |  |
| Flow Control          | Display Flow Control, default setting is None                                       |  |
| Statistic             |                                                                                     |  |
| Ethernet              | RX / TX bytes and RX / TX packets display the total data amount of data receive and |  |
|                       | transmission of Ethernet.                                                           |  |
| Serial                | RX & TX display the total data amount of data receive and transmission of Serials.  |  |

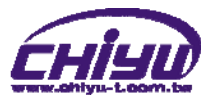

# 3 • Backup & Restore Configuration

| L Contraction of the second second se | Backup & Restore Configuration                    |
|----------------------------------------------------------------------------------------------------|---------------------------------------------------|
| <b>L</b> ÅF                                                                                                    | Backup                                            |
| BF-430                                                                                                    |                                                   |
| Main Menu                                                                                                    | Restore                                           |
| <u>One Page Setup</u>                                                                                                    | Please select a configuration file to restore: 图题 |
| Advanced Setup                                                                                                    | Restore                                           |
| <ul> <li><u>Operation Mode</u></li> </ul>                                                                                                    | BACK                                              |
| <ul> <li><u>Serial Type</u></li> </ul>                                                                                                    |                                                   |
| <u>Dynamic DNS</u>                                                                                                    |                                                   |
| Management                                                                                                    |                                                   |
| • <u>Device Admin</u>                                                                                                    |                                                   |
| <u>System Status</u>                                                                                                    |                                                   |
| <u>Backup &amp; Restore</u>                                                                                                    |                                                   |
| Upgrade Firmware                                                                                                    |                                                   |
| • <u>Ping</u>                                                                                                    |                                                   |
|                                                                                                    |                                                   |

| Function | Description                                                                            |
|----------|----------------------------------------------------------------------------------------|
| Pookun   | After execution, can save the present system settings as a backup file, and save it in |
| Баскир   | hardware, the sub-name of the saved file is .cfg                                       |
| Restore  | Browse and select saved file( .cfg ), execute Restore to restore system settings       |
|          |                                                                                        |

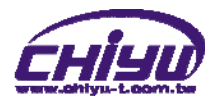

# 4 • Firmware Upgrade

|                                           | Firn                            | nware Upgrade                 |         |
|-------------------------------------------|---------------------------------|-------------------------------|---------|
|                                           | Warning: Upg                    | grade must NOT be interrupted |         |
| BF-430                                    | Please select a file to upgrade | 演覽                            | UPGRADE |
| Main Menu                                 |                                 |                               |         |
| <ul> <li><u>One Page Setup</u></li> </ul> |                                 |                               |         |
| Advanced Setup                            |                                 |                               |         |
| <u>Operation Mode</u>                     |                                 |                               |         |
| <ul> <li><u>Serial Type</u></li> </ul>    |                                 | BACK                          |         |
| ■ <u>Dynamic DNS</u> ≡                    |                                 |                               |         |
| Management                                |                                 |                               |         |
| Device Admin                              |                                 |                               |         |
| <u>System Status</u>                      |                                 |                               |         |
| Backup & Restore                          |                                 |                               |         |
|                                           |                                 |                               |         |
| <u>Upgrade Firmware</u>                   |                                 |                               |         |
| • Ping                                    |                                 |                               |         |
| •                                         |                                 |                               |         |
| <                                         |                                 |                               |         |
|                                           |                                 |                               |         |
| Function instruction                      | on                              |                               |         |

| Function                | Description                                                                             |  |
|-------------------------|-----------------------------------------------------------------------------------------|--|
|                         | <ul> <li>Browse and select firmware, execute Upgrade to upgrade firmware</li> </ul>     |  |
| Please select a file to | <ul> <li>Has to assure the possibility of power supply during the process of</li> </ul> |  |
| upgrade                 | upgrading, or severe damage will be caused. What if upgrade different                   |  |
|                         | firmware to different products, and it will also cause severe damage.                   |  |
|                         |                                                                                         |  |

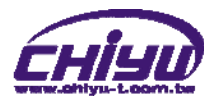

## 5 · PING

|                                        | - |
|----------------------------------------|---|
| <b>Pt</b>                              |   |
| BF-430                                 |   |
| Main Menu                              |   |
| <u>One Page Setup</u>                  |   |
| Advanced Setup                         |   |
| <u>Operation Mode</u>                  |   |
| <ul> <li><u>Serial Type</u></li> </ul> | E |
| Dynamic DNS                            |   |
| Management                             |   |
| • <u>Device Admin</u>                  |   |
| <u>System Status</u>                   |   |
| <u>Backup &amp; Restore</u>            |   |
| • <u>Upgrade Firmware</u>              |   |
| • Ping                                 |   |
| •                                      | r |

## Networking Diagnostic (PING)

| Source IP Address :      | 192.168.168.125         |
|--------------------------|-------------------------|
| Destination IP Address : | 0.0.0.0                 |
| Packet Number :          | 4 (1~4)                 |
| Packet Size :            | 60 (maximum 1460 Bytes) |
| Ping Result :            |                         |
|                          | Sent Request: 0         |
|                          | Receive Reply: 0        |
|                          |                         |

#### PING CANCEL BACK

| Function instruction   |                                                                         |  |  |  |
|------------------------|-------------------------------------------------------------------------|--|--|--|
| Function               | Description                                                             |  |  |  |
| Source IP Address      | Display BF-430 IP address                                               |  |  |  |
| Destination IP Address | Input IP address of Remote Host                                         |  |  |  |
| Packet Number          | Set up the number of PING package, ranged 1 $\sim$ 4, the default 4     |  |  |  |
| Ping Size              | Set up the size of PING package, the utmost setting <b>1460 bytes</b> . |  |  |  |
| Ding Deput             | Display Sent Request data                                               |  |  |  |
| Ping Result            | <ul> <li>Display Receive Reply data</li> </ul>                          |  |  |  |